## 武汉纺织大学外经贸学院专升本网上缴费流程

## 1.登录方式

- (1)进入学校官网 https://www.whcibe.com/index.htm,点击页面最下方学生缴费链接进入缴费界面 学生缴费链接 https://zfpt.whcibe.com/
- (2) 通过手机支付宝扫码进入线上缴费平台

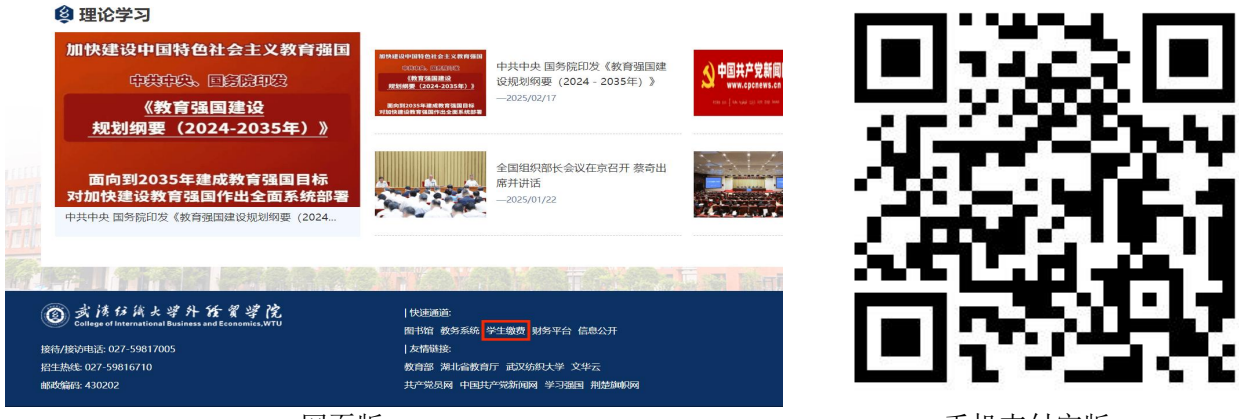

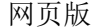

手机支付宝版

2.进入缴费平台登录页面登录方式点选用户名,用户名:输入身份证号,密码:身份证号后 六位(若有字母为大写)

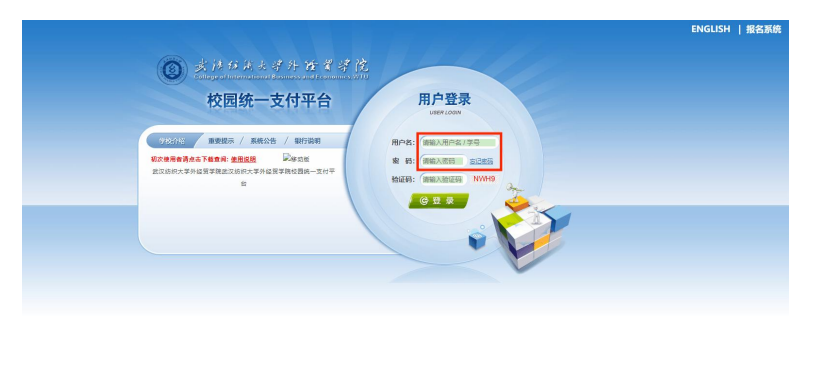

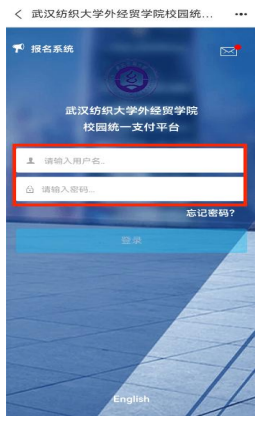

手机支付宝版

3.登录后默认进入当前费用界面

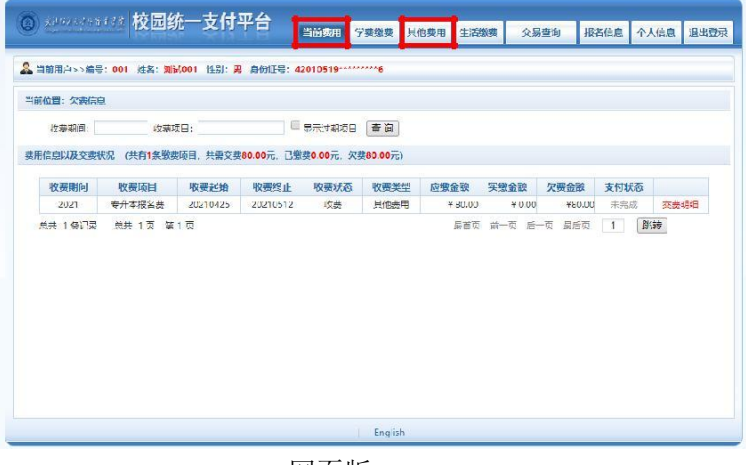

网页版

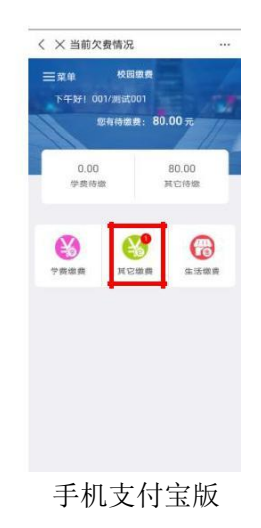

网页版

## 4.点击其他费用进入缴费界面,勾选对应的收费批次,网页版点击下一步,手机支付宝版点击缴

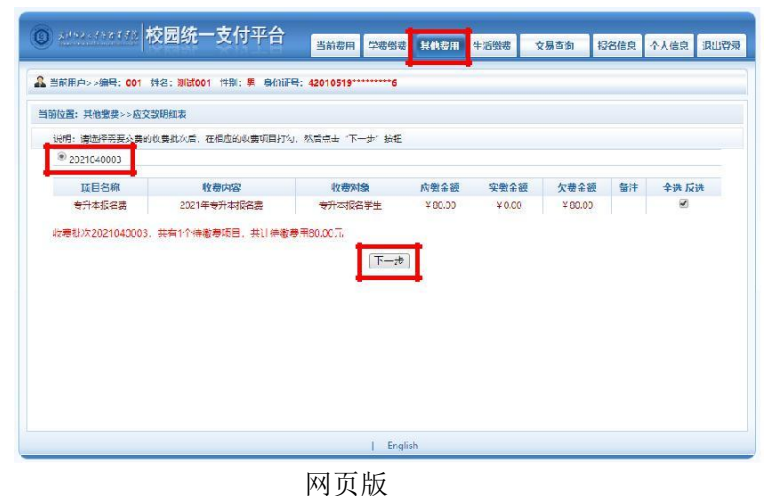

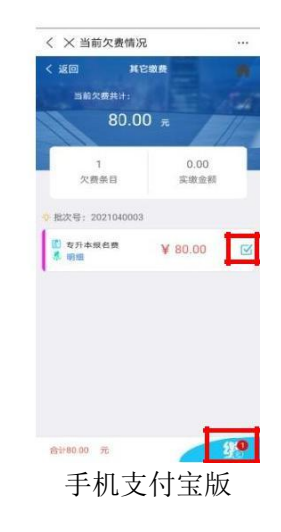

网页版需再次点击下一步

| 前位置:其他徵要>>业务<br>说明: 收费项目确认后, 1<br>业务单号: 001210401 | 4明編<br>超择銀行和支付金額进行支付,本次<br>競余額: 80.00 元 已支付者 | 业务交费完成后才能进行其他项目支付<br>N新: 0.00元 欠寿余新: 80.00 | t<br>Tr. |      |      |    |
|---------------------------------------------------|----------------------------------------------|--------------------------------------------|----------|------|------|----|
| 项目名称                                              | 收费内容                                         | 收费对象                                       | 应缴金额     | 实缴金额 | 欠费金额 | 备注 |
|                                                   |                                              |                                            |          |      |      |    |
|                                                   |                                              |                                            |          |      |      |    |

5. 网页版出现提示二维码支付界面,点击确认支付,手机支付宝版直接点击确认支付

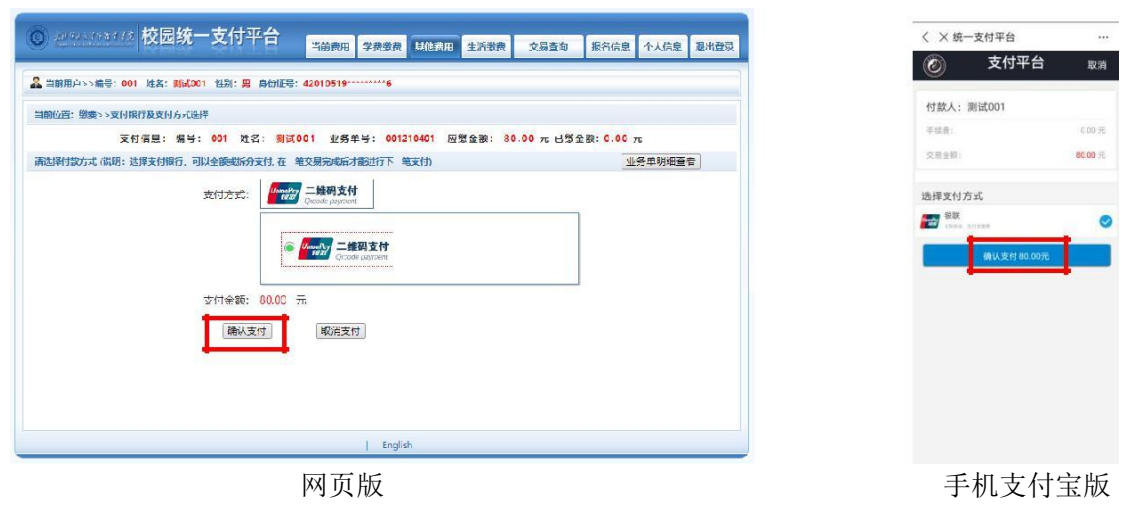

6.网页版出现二维码,打开<mark>支付宝</mark>扫码支付,支付宝版点击立即支付

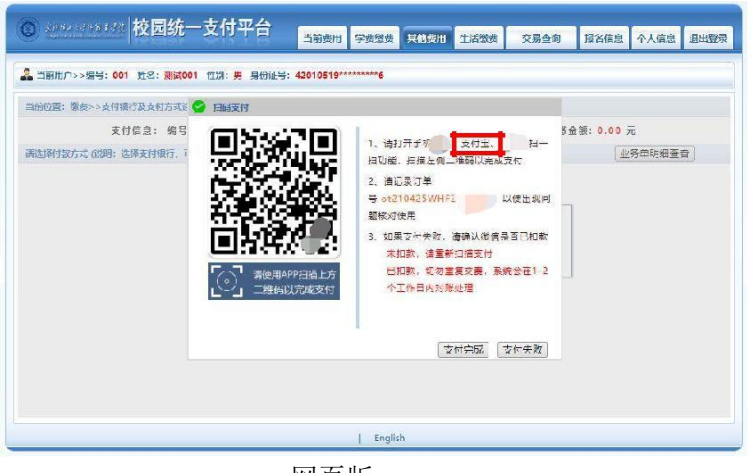

网页版

7.支付成功后静等几秒弹出支付成功页面,缴费结束

| ③ x****f***f* 校园统一支付平合 | 当前费用 学获级政    | 其他费用 生 | 活缴获 | 交易查询 | 服者信息 | 个人信息 | 退出登录 |
|------------------------|--------------|--------|-----|------|------|------|------|
| ▲ 当前用户>>编号: 000        |              |        |     |      |      |      |      |
| 当前位置:银行支付结果            | ****         |        |     |      |      |      |      |
|                        | 3× 10 /44 4/ | ,      |     |      |      |      |      |
|                        |              |        |     |      |      |      |      |
|                        |              |        |     |      |      |      |      |
|                        |              |        |     |      |      |      |      |
|                        |              |        |     |      |      |      |      |
|                        |              |        |     |      |      |      |      |
|                        |              |        |     |      |      |      |      |
|                        |              |        |     |      |      |      |      |
|                        | Englis       | h      |     |      |      |      |      |
|                        | 网页版          |        |     |      |      |      |      |

| < × 订单确认                                                                      |                                         |
|-------------------------------------------------------------------------------|-----------------------------------------|
| 武汉纺织大                                                                         | 学外经贸学 ~                                 |
| 商品详情:                                                                         | 001-平台缴费                                |
| 付款金额:                                                                         | ¥80.0元                                  |
| 付款附高: 60字以内                                                                   |                                         |
| <ul> <li>              新期間示: 第株対応上金<br/>新: 新知識以来付約数可<br/>久希。      </li> </ul> | 即支付<br>1日,收款将户等语是与交员一<br>8,支付和构无场出岗亦无动相 |
| iii <b>4</b> 133.46                                                           | <b>等</b> 世代王代副称                         |
|                                                                               |                                         |
| 手机支                                                                           | 付宝版                                     |

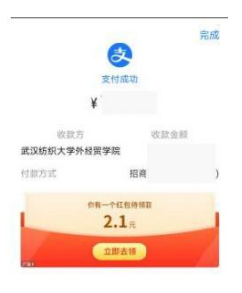

手机支付宝版

8.温馨提示:

(1) 仅支持支付宝支付,包括支付宝所绑定的借记卡、信用卡。

(2)网上缴费问题咨询电话:027-59816701汤老师、罗老师。